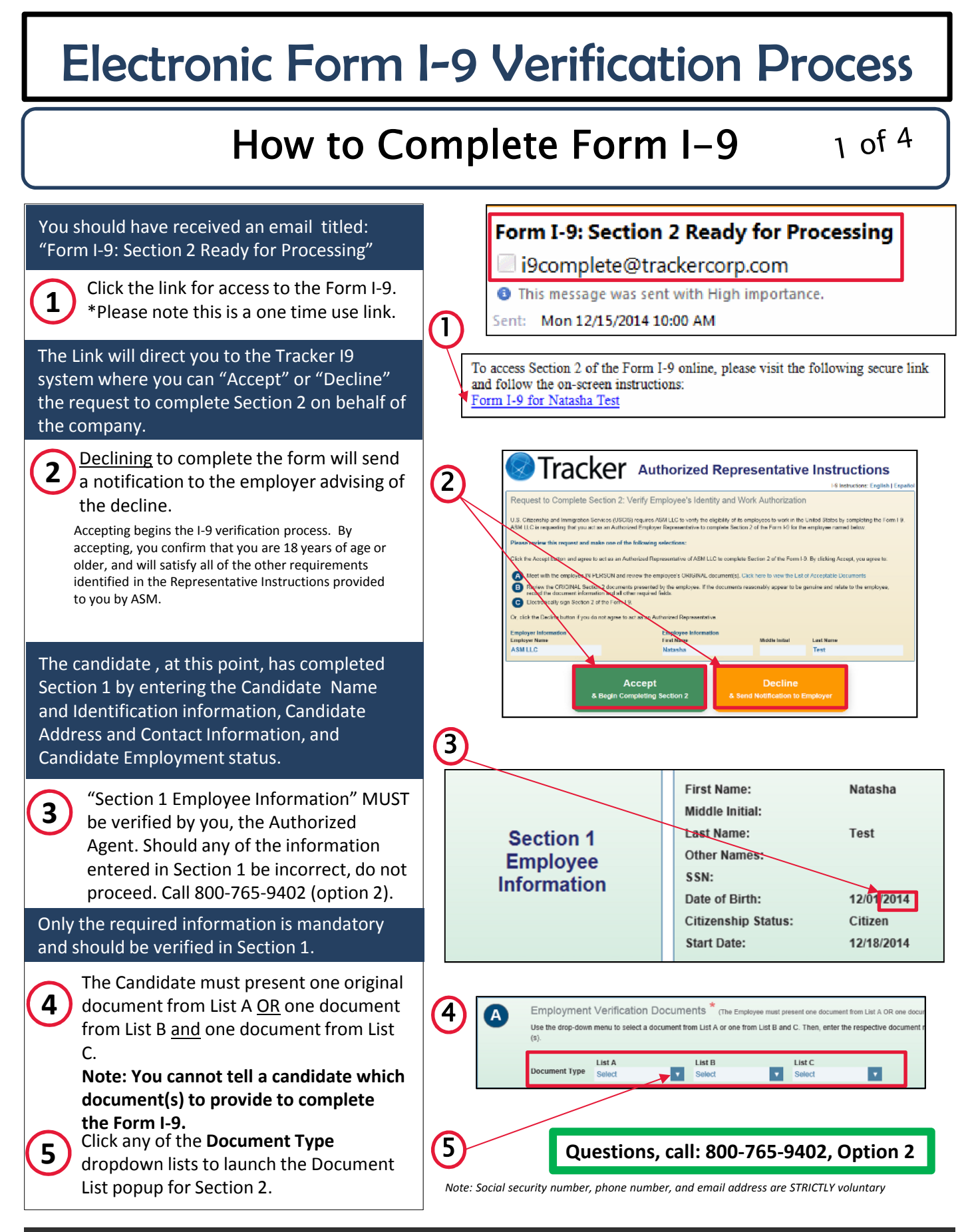

"CONFIDENTIAL – This material is considered to be confidential and proprietary information of Advantage Sales & Marketing LLC. Unauthorized use, disclosure, or reproduction of this material is prohibited.

# **Electronic Form I-9 Verification Process**

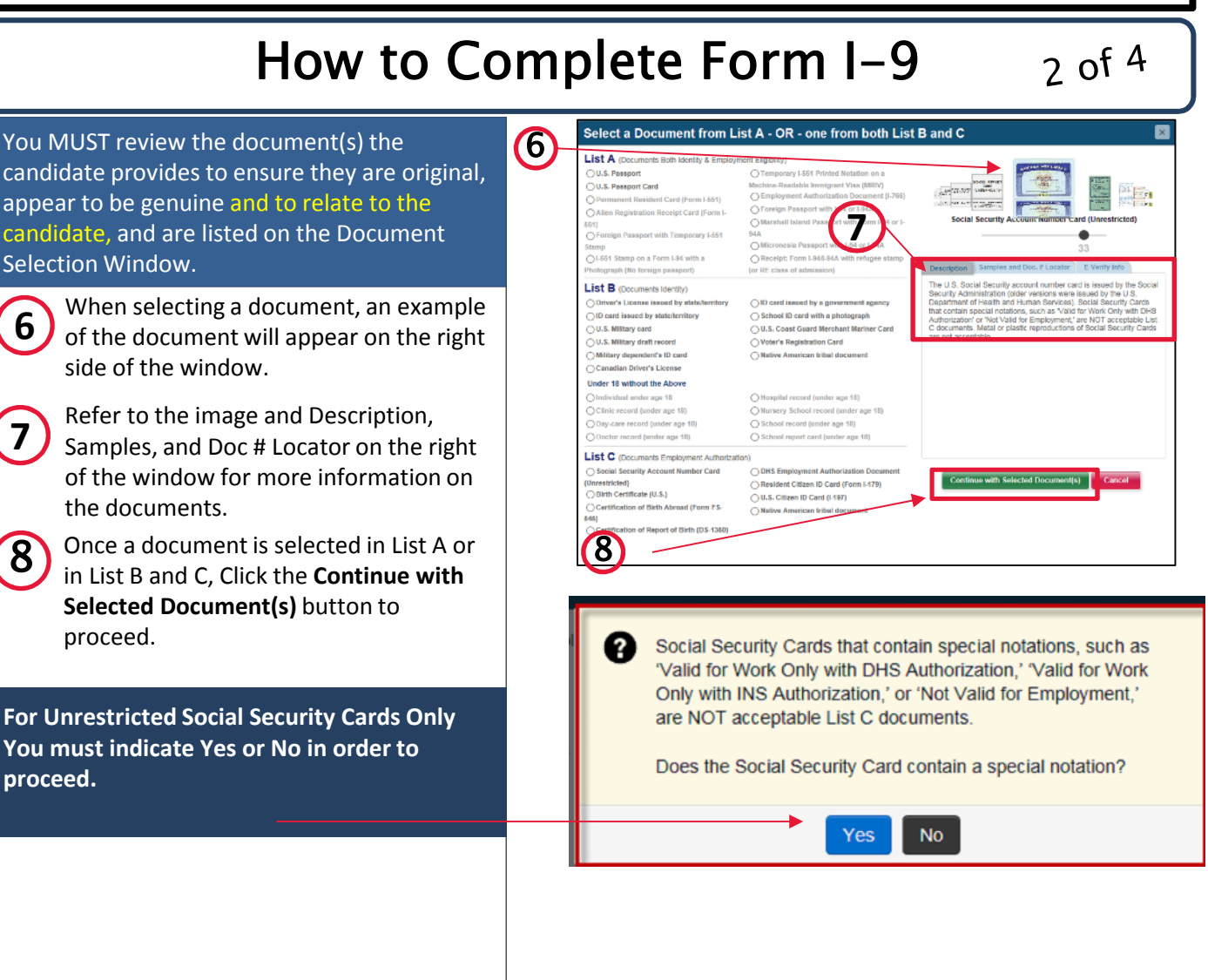

Sending copies of the documents to Talent Acquisition Onboarding is not a substitute for completing Section 2 of the form. All documents must be examined by the verifier in person, not through use of copies. Note: You should not make copies of documents or submit them to ASM's TA Onboarding team unless expressly requested to do so by a TA Onboarding team member.

Once a Verifier sends documentation to Talent Acquisition, all copies must be shred. Please refer to E-Verify State Reference document for state E-Verify documentation processes or contact Talent Acquisition for questions.

# **Electronic Form I-9 Verification Process**

### How to Complete Form I–9

3 of 4

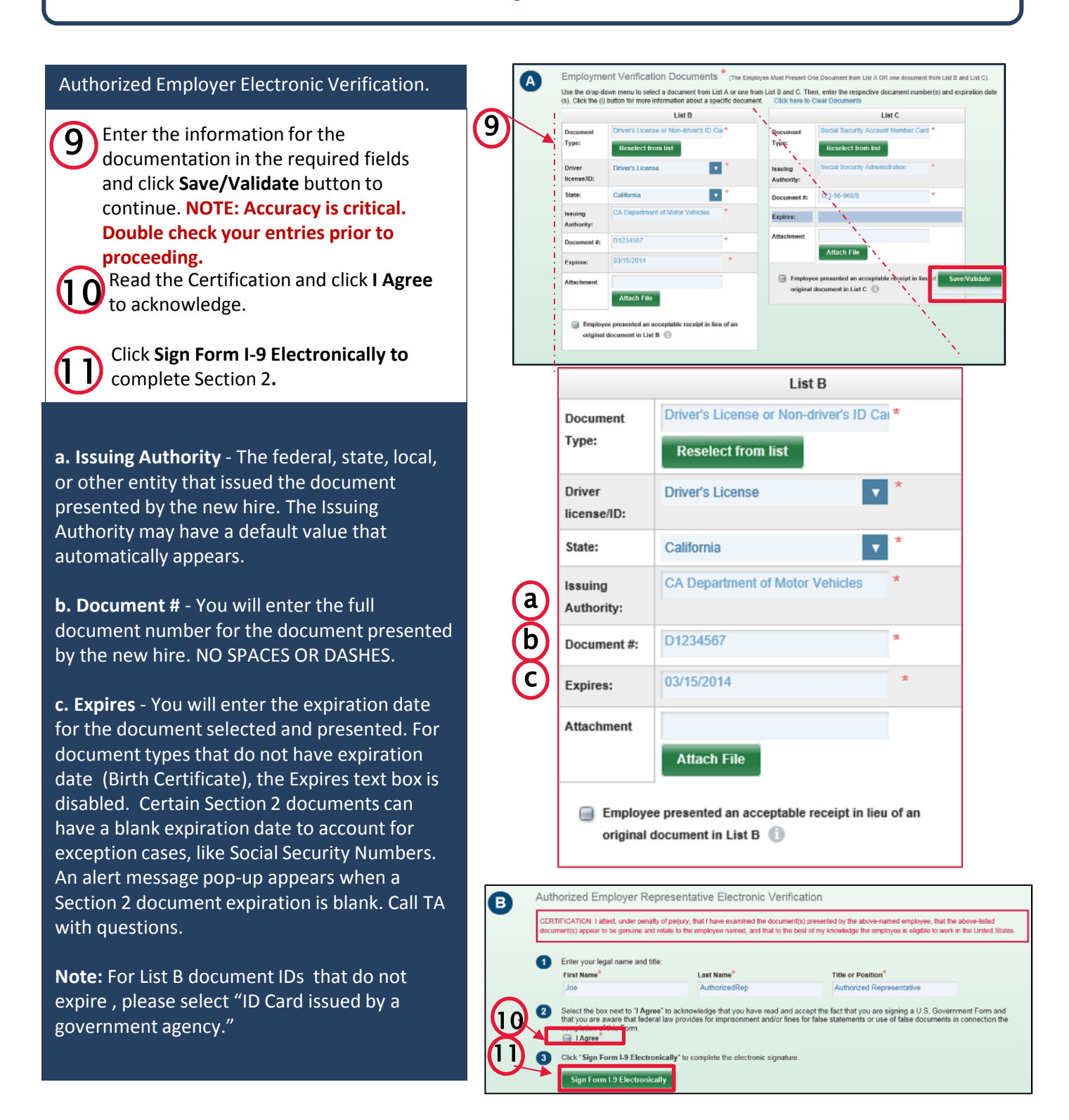

"CONFIDENTIAL – This material is considered to be confidential and proprietary information of Advantage Sales & Marketing LLC. Unauthorized use, disclosure, or reproduction of this material is prohibited.

## E-Verify & Other State-Specific Requirements 4

In addition to the Form I-9 in the electronic system, certain candidates depending on company and/or location will go through an additional steps, including E-Verify. Verifiers must be informed as to which states have unique requirements including, but not limited to, E-Verify.

#### Steps in Addition to the I-9 Verification Process:

Alabama Arizona Colorado Georgia Louisiana Mississippi Tennessee Utah North Carolina South Carolina

If a candidate is working in one of the above states (except for Colorado) and chooses to use a valid List A document like his or her US Passport, US Passport Card, Permanent Resident Card, or Alien Authorization Card, he or she is required to provide a legible copy of the document to the Verifier to process the e-Verification "photo match."

*IMPORTANT NOTE: If the candidate does not have fax or scan capabilities to submit the copy of the document(s) to the Company, they will need to submit a legible copy of your document(s) to the Talent Acquisition Onboarding team at compliancecoordinator.asm@advantagesolutions.net or via fax at 858–964–7921 or mail to TA Onboarding, 1700 Carnegie Avenue, Suite 250, Santa Ana CA 92705. Note – the candidate can use a phone to take a photograph; however please ensure it is legible and all boarders of the page are visible.* 

E-Verify will be processed by the Talent Acquisition Team. You, as an Authorized Representative, <u>do not</u> have to complete the E-Verify step in the system. If you have any questions, please contact Talent Acquisition at 800-765-9402 Option 2.

"This material is considered to be confidential and proprietary information of Advantage Sales & Marketing LLC. Unauthorized use, disclosure, or reproduction of this material is prohibited, and may lead to disciplinary action up to and including termination.